## Tutoriel pour l'enregistrement des livres

A)La procédure pour accéder à la sélection des 7 livres.

- 1- Aller sur <u>Storyplayr</u>
- 2- Cliquer sur se connecter
- 3- se connecter comme élève
- 4- Code du groupe : SCARABE-2451

Nom:

Mot de passe:

PS: Si vous en retrouvez plus les codes (Nom et mot de passe), n'hésitez pas à me les demander.

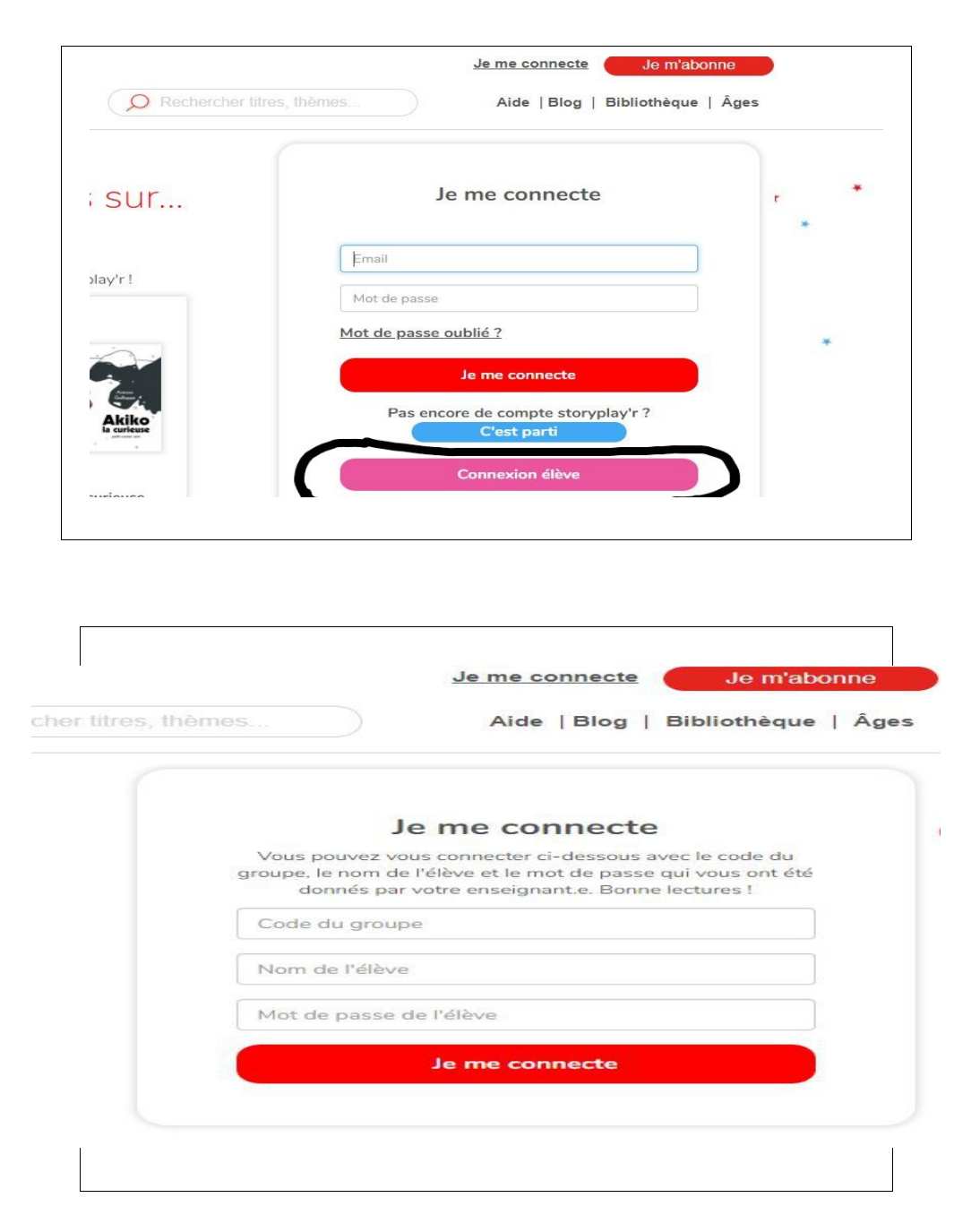

B) Aprés la connexion, on retrouve la page du Rallye-Lecture

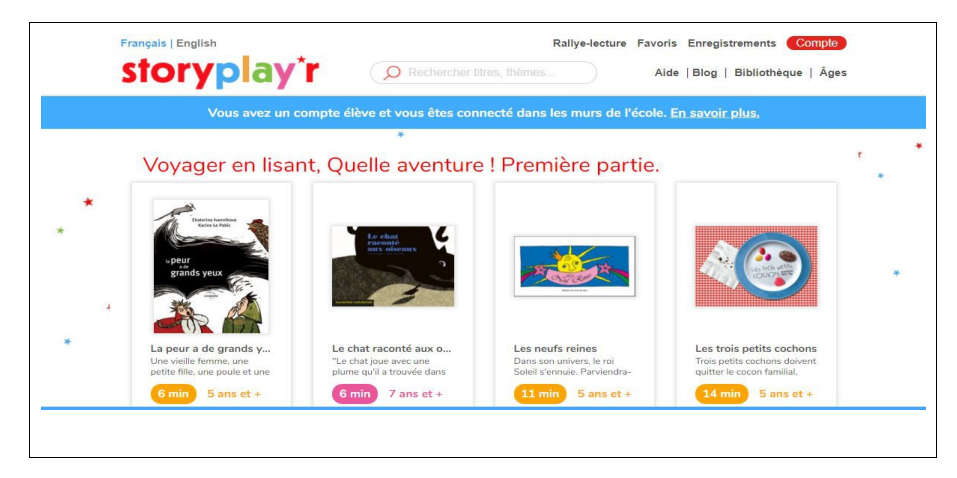

C) On sélectionne le livre qu'on veut enregister et clique sur "S'enregister"

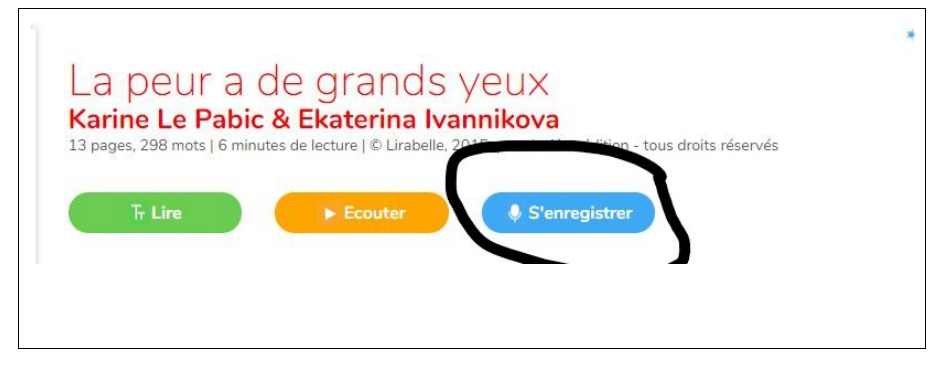

D) On commence l'enregistrement page par page

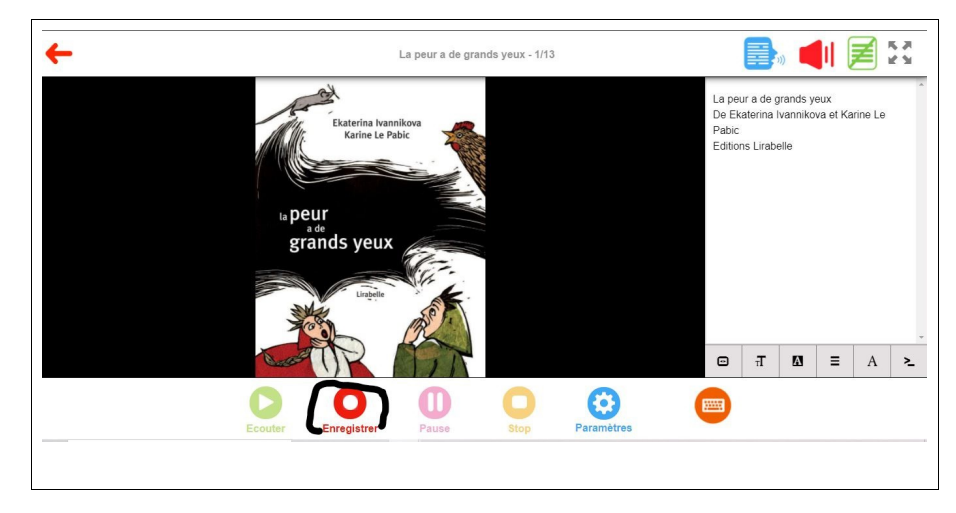

E) Gestion des enregistrements

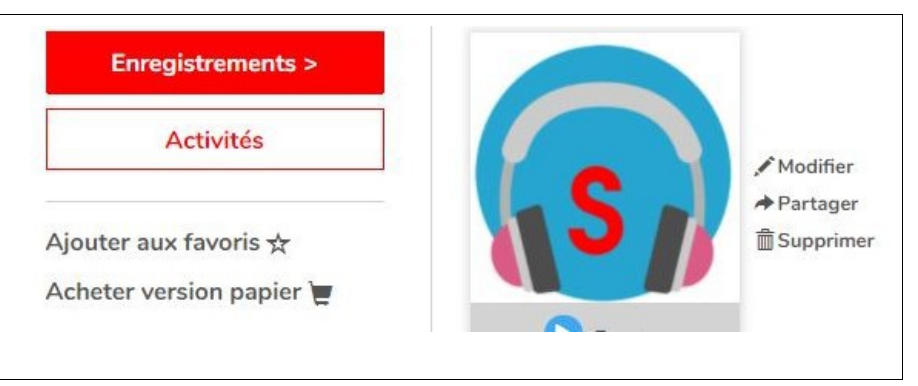